## **SUPs**

Start Up for PC Skills SUPsは情報基礎、コンピュータ、ネットワーク等のIT リテラシーを身に着ける講座の総称です

オンラインで基礎から学ぶ Word 学習コース

Microsoft Excelの基礎的かつ実用的な表計算処理能力が身につきます。 全 81のステップ終了時には「Excel 表計算処理技術認定試験 3 級」 レベルが身につくことを目指した設計です。

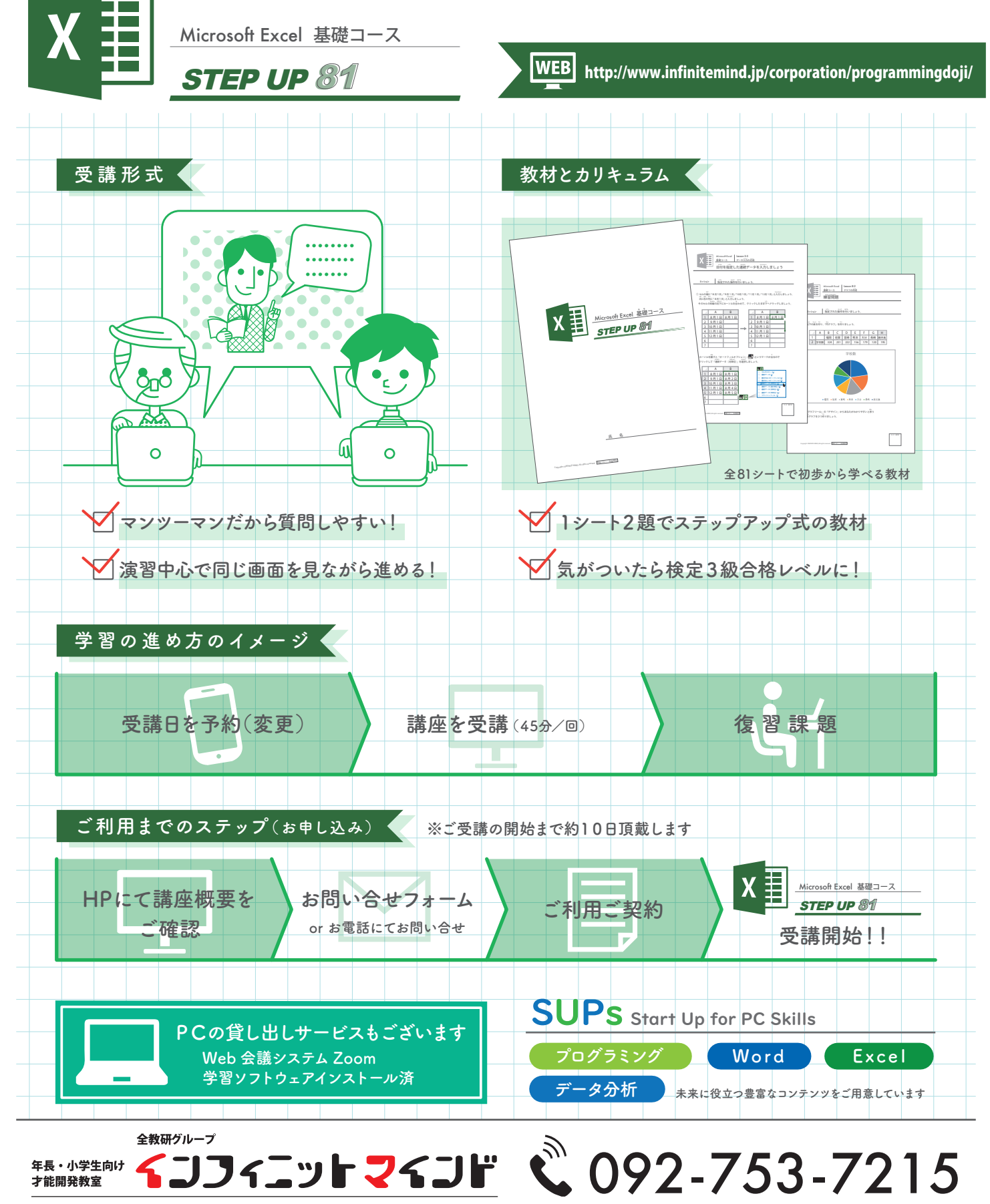

【住所】 福岡市中央区高砂1-2-4-2F 【受付】 火~土 /11:00~18:00

FAX 092-753-7217 Mail info@infinitemind.jp